# TRENDNET

# Anleitung zur Schnellinstallation

# **Table of Content**

### German

- 1. Installation
- 2. Einrichtung

# Minimum Minimale Systemanforderungen

- Web browser (Mozilla Firefox, Google Chrome oder Internet Explorer 9 und mehr). 2GB RAM
- 1G HDD (XAMPP)

## 1. Installation

- 1. Doppelklicken Sie auf die AP Management Hauptprojekt-Installationsdatei Ap\_mgmt\_setup.prj.exe
- 2. Öffnen Sie das Xampp Control Panel.
- 3. Starten Sie die Apache/MySQL Server, indem Sie unten rechts auf die Start-Schaltfläche klicken.

|        |                                                                                                    |                                                                                              |                                                                                                    |                                                                                                    | S                                                                              | top                                             |                                       |                              |          | Start |
|--------|----------------------------------------------------------------------------------------------------|----------------------------------------------------------------------------------------------|----------------------------------------------------------------------------------------------------|----------------------------------------------------------------------------------------------------|--------------------------------------------------------------------------------|-------------------------------------------------|---------------------------------------|------------------------------|----------|-------|
|        | XAMPP Con                                                                                                    | itrol Panel v:<br>XAN                                                                        | 3.2.1 [Compil<br>MPP Con                                                                                                    | ed: May 7th 2013 ]<br>trol Panel v3                                                                                                    | .2.1                                                                           |                                                 |                                       |                              | Config   |       |
| Apacne | Service                                                                                                    | Module<br>Apache                                                                             | PID(s)<br>4728                                                                                                    | Port(s)<br>443, 8008                                                                                                    | Actions                                                                        | Admin                                           | Config                                | Logs                         | Netstat  |       |
| MySQL  |                                                                                                    | MySQL<br>FileZilla<br>Mercury<br>Tomcat                                                      | 5556                                                                                                    | 3306                                                                                                    | Stop<br>Start<br>Start<br>Start                                                | Admin<br>Admin<br>Admin<br>Admin                | Config<br>Config<br>Config<br>Config  | Logs<br>Logs<br>Logs<br>Logs | Services |       |
|        | 5:01:54 PM<br>5:01:54 PM<br>5:01:54 PM<br>5:01:54 PM<br>5:02:13 PM<br>5:02:13 PM<br>5:02:14 PM<br>5:02:14 PM | [filezilla]<br>[filezilla]<br>[main]<br>[Main]<br>[Apache]<br>[Apache]<br>[mysql]<br>[mysql] | FileZilla WIL<br>You need to<br>or reconfigure<br>Starting Che<br>Control Pan<br>Attempting to<br>Status chan<br>Attempting to<br>Status chan | L NOT start withou<br>uninstall/disable/ru<br>re FileZilla and the<br>sck-Timer<br>el Ready<br>to start Apache app<br>ge detected: runnir<br>to start MySQL app<br>ge detected: runnir | t the configue<br>econfigure th<br>Control Pane<br>0<br>19<br>9<br>9<br>9<br>9 | red ports fre<br>e blocking a<br>el to listen o | ee!<br>application<br>n a different p | ort                          |          |       |

4. Öffnen Sie den Apache Standard-Port, indem Sie einen Webbrowser öffnen und zu http://127.0.0.1:8008/ap mgmt/ navigieren.

| TRENDnet Login         |  |  |  |
|------------------------|--|--|--|
| Username  <br>Password |  |  |  |
| Login »                |  |  |  |

 5. Geben Sie den Standard-Benutzernahmen und das Standard-Passwort ein: Benutzername: admin Password: (leer)

## 2. Einrichtung

- 1. Klicken Sie oben auf der Seite auf den Tab "Geräte suchen".
- 2. Wählen Sie das Gerät / die Geräte aus, die Sie hinzufügen möchten und oder wählen "Manage All" Geben Sie den Standard-Benutzernamen und das Standard-Passwort ein.

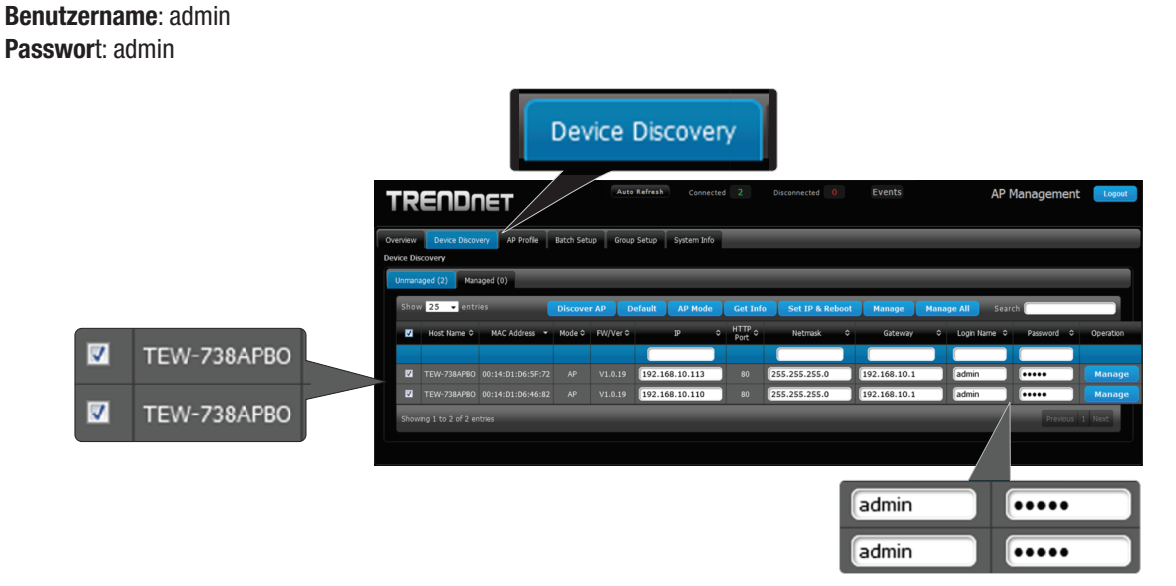

3. Klicken Sie auf "Verwalten", um ausgewählte Access Points zu verwalten oder klicken Sie rechts neben jedem Access Point auf "Verwalten".

Anmerkung: Um ALLE Access Points zu verwalten, klicken Sie bitte auf "Alle verwalten."

| Man                                        |                                |                               | ge All                            |        |
|--------------------------------------------|--------------------------------|-------------------------------|-----------------------------------|--------|
| RENDNET                                    | Auto Refresh Connected 2       | Disconnected 0 Events         | AP Management Logout              |        |
| view Device Discovery AP Profile Batch Set | tup Group Setup System Info    |                               |                                   |        |
| nmanaged (2) Managed (0)                   |                                |                               |                                   |        |
| Show 25 - entries Discove                  | er AP Default AP Mode Get Inf  | o Set IP & Reboot Manage Mana | age All Search                    |        |
| ☑ Host Name ○ MAC Address ▼ Mode ○         | FW/Ver 0 IP 0 HTTP 0<br>Port 0 | Netmask © Gateway ©           | Login Name C Password C Operation |        |
| TEW-738AP80 00:14:D1:D6:5F:72 AP           | V1.0.19 192.168.10.113 80      | 255.255.255.0 192.168.10.1    | admin •••••                       |        |
|                                            | V1.0.19 192.168.10.110 80      | 255.255.255.0 192.168.10.1    | admin ••••• Manage -              | Manage |
| Showing 1 to 2 of 2 entries                |                                |                               | Previous 1 Next                   | Manage |

4. Klicken Sie oben auf der Seite auf den Tab"**Batch Setup**". Von dort aus können Sie Ihre Access Points verwalten und Einstellungen falls notwendig individuell anpassen.

| Batch Setup                                                                                     |                                            |
|-------------------------------------------------------------------------------------------------|--------------------------------------------|
|                                                                                                 | Disconnected 0 Events AP Management Logont |
| Overview Device Discovery AP Profile Batch Setup Group Setup System Info Batch Setup Hanagement |                                            |
| Available AP Profile List                                                                       | ✓ LAN Setup                                |
| Group: None 👻                                                                                   | IP Address: (Auto Increment)               |
| Show 10 ventries Search                                                                         | Gateway                                    |
| ■ A System Name O MAC Address O IP Address:Port O Batch Status O                                | decire).                                   |
| TEW-738APBO 00:14:D1:D6:46:82 <u>192.168.10.110:80</u> -                                        | DNS Setup                                  |
| TEW-738APBO 00:14:D1:D6:5F:72 192.168.10.113:80 -                                               | Wireless Basic Setup                       |
| Showing 1 to 2 of 2 entries Previous 1 Next                                                     | VAP Setup                                  |
| Apply AP Reboot AP                                                                              | Firmware Upgrade via TFTP                  |
|                                                                                                 | Firmware Upgrade via URL                   |
|                                                                                                 | Setup Time Use NTP                         |
|                                                                                                 | System Information                         |

Weitere Informationen zur Verwaltung Ihrer Access Points über AP Management finden Sie im Benutzerhandbuch.

#### **Technical Support**

If you have any questions regarding the product installation, please contact our Technical Support. Toll free US/Canada: **1-866-845-3673** Regional phone numbers available at www.trendnet.com/support

#### **Product Warranty Registration** Please take a moment to register your

product online. Go to TRENDnet's website at: http://www.trendnet.com/register

Russian Technical Support: 7 (495) 276-22-90 Телефон технической поддержки: 7 (495) 276-22-90

#### TRENDnet

20675 Manhattan Place, Torrance, CA 90501. USA

Copyright © 2015. All Rights Reserved. TRENDnet.